12. Fill – Standard Fill is what you set in Target fill level. Tap each Confirm button to inform the system that this is how many bills you have added. Once confirmed you may press 'Complete Fill' to end the process. A receipt will print for your records.

| Cash Actions     | Logs        | Components  | Settings    | Fill        |
|------------------|-------------|-------------|-------------|-------------|
|                  | Cassette #1 | Cassette #2 | Cassette #3 | Cassette #4 |
| Denom            |             | \$20        |             |             |
| Fill Target      | 100         | 100         |             |             |
| Bill Count       |             |             |             |             |
|                  |             |             |             |             |
|                  |             |             |             |             |
|                  | \$410.00    | \$840.00    | \$215.00    | \$0.00      |
|                  |             |             |             |             |
| Enter Bill Count |             |             |             |             |
| Confirm          |             |             |             |             |
|                  | Cancel      |             | Complete I  | Fill        |

13. Fill – AdHoc – Is adding or subtracting bill counts for each cassette. Once all of your entries have been made, 'Confirm' each entry and press 'Complete Fill' to end the process. A receipt will print for your records.

| Cash Actions  | Logs        | Components  | Settings    | Fill        |
|---------------|-------------|-------------|-------------|-------------|
|               | Cassette #1 | Cassette #2 | Cassette #3 | Cassette #4 |
| Denom         |             | \$20        |             |             |
| Fill Target   | 100         | 100         | 100         |             |
| Bill Count    |             |             |             |             |
|               |             |             |             |             |
|               |             |             |             |             |
| Value         | \$410.00    | \$840.00    | \$215.00    | \$0.00      |
|               |             |             |             |             |
| # Added Bills |             |             |             |             |
| Confirm       |             |             |             |             |
|               |             |             |             |             |
|               | Cancel      |             | Complete    | Fill        |

### PrimePay Kiosk allows players to redeem their winnings easily.

- Remote access
- User-friendly interface for customers
- Easy payout for customers
- 2000 bills per cassette
- Battery backup for operational stability
- Ability to customize kiosk screen with company logo and graphics

#### Scan to watch our quick start video guide

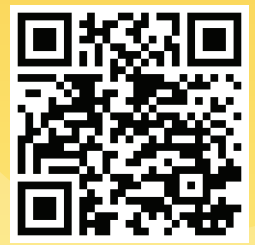

primerogames.com/setupprimepay

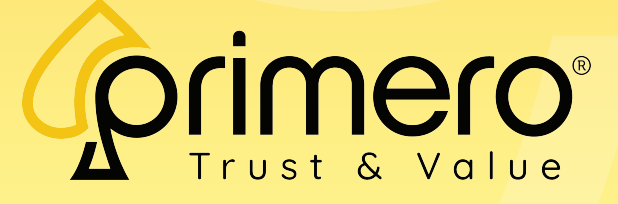

Primero Games 2150 Northmont Pkwy, Duluth, GA 30096 <u>Phone:</u> 480-450-5572 8:30AM to 5PM

# **OrimePay Quick Start Guide**

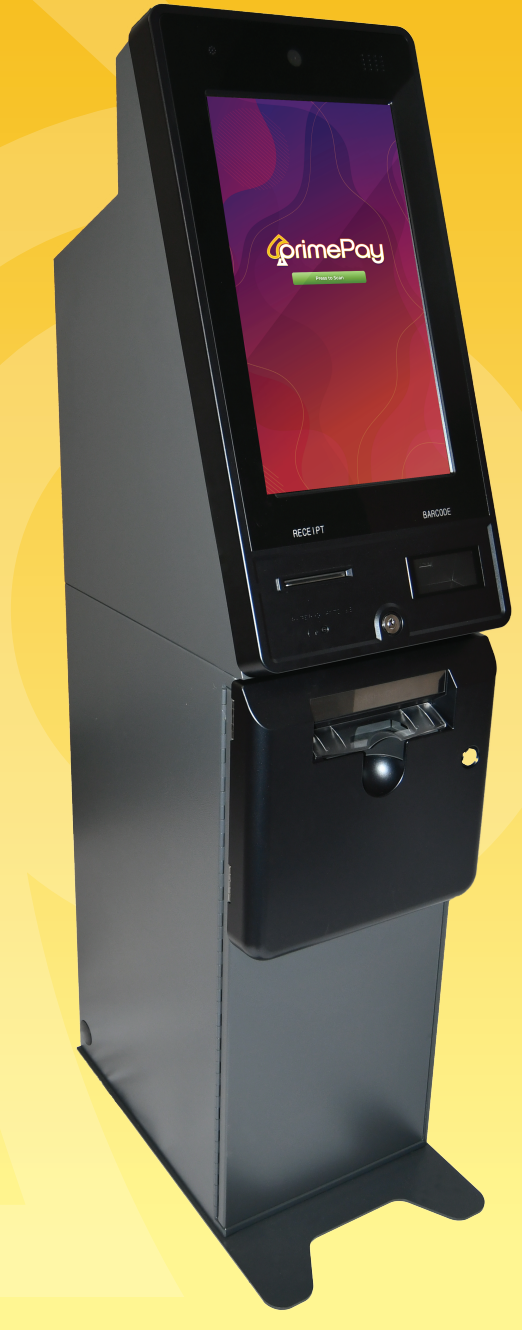

 When the kiosk is first powered on, details must be entered in order to operate. Tap the upper left of the screen three times to be directed to the system login.

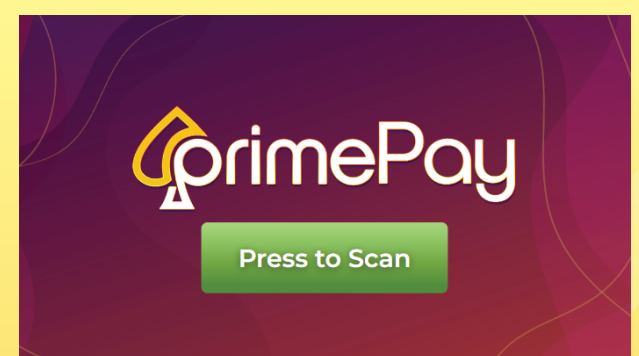

#### 2. Enter the factory login:

- Kiosk
- 1234567890

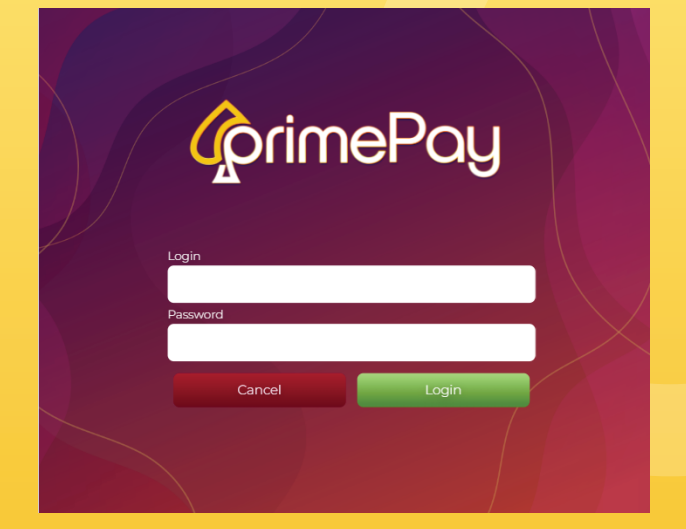

3. Use your predefined TrueRoute credentials to log into the Gateway and select the location you wish to associate with your kiosk.

TrueRoute Login
TrueRoute Password

4. Go to Settings > Settings Login Name and enter in a new user name and password required to login to these settings. *Do not leave the system default credentials in place*.

| Settings Login Name       |                  |
|---------------------------|------------------|
| Settings Password         |                  |
| Settings Password Confirm |                  |
| Submit new credentials    | Save Credentials |

5. Settings - Enter in the relevant Location Details that will appear on printed receipts. You can add the locations telephone if desired. Select the timezone of the location as well.

| Location Name      | Location Name        |
|--------------------|----------------------|
| Location Address   | Address 1            |
|                    | Address 2            |
|                    | City                 |
|                    | ✓ 00000              |
| Location Phone     |                      |
| Location Time Zone | (GMT -9:00) Alaska 🗸 |

### 6. By default, these will be set to Model 1, conforming to the default configuration.

| Scanner Type | Model 1 | Ŷ |
|--------------|---------|---|
| Printer Type | Model 1 | v |
|              |         |   |

7. Max Payout - Define the maximum value that you want the kiosk to payout before a manual inspection of the receipt is required.

100

#### Max Payout before handpay

### 8. Denomination – Set your desired bill count for each cassette.

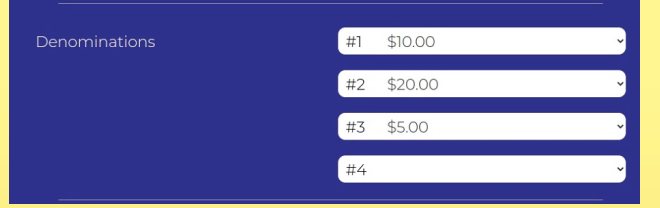

## 9. Target Fill Levels - Levels are defined for each cassette

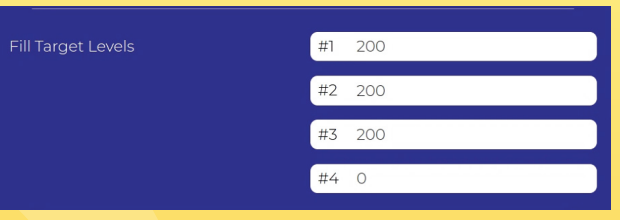

10. Low Bill Count Notification Email and Cassette Warning Levels - Enter the email to be notified when these levels are reached.

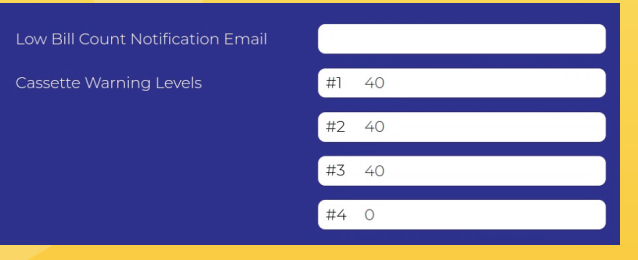

11. Min# of bills before 'Out of Service' – Define at what point the kiosk will become unavailable.

| 1in# of bills before 'Out of Service' | #1 5 |
|---------------------------------------|------|
|                                       |      |
|                                       | #2 5 |
|                                       |      |
|                                       | #3 5 |
|                                       |      |
|                                       | #4 0 |
|                                       |      |